## Create an Event Summary (ES) or Shared Health Summary (SHS) at the end of a consult

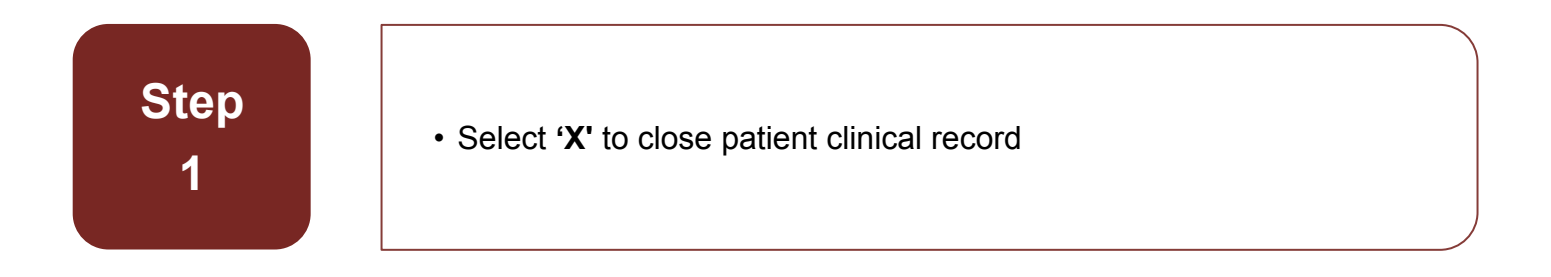

| 👘 Clinical Record                       | No. LUNN                                                                            |                                                                                                   |                                                      |
|-----------------------------------------|-------------------------------------------------------------------------------------|---------------------------------------------------------------------------------------------------|------------------------------------------------------|
| BROWN, MARTIN EVAN 50yrs Male           | (07/10/1965) Patient ID 5384                                                        |                                                                                                   | 7 0                                                  |
| 🚛 🛐 💾 Pathology 🌈                       | 📜 🔚 Scan                                                                            | 📝 Change 🔒 Biographics 🚹 Ch                                                                       | arts 🤬 Services 👌 Open PCEHR                         |
| Clinical Item Prescription 🛅 Imaging Re | call Letter 🥖 Attachment                                                            | 🗙 Remove 🚊 Reports 🛛 🎂 AC                                                                         | IR 📺 Claims 🚌 Transport                              |
| Add                                     | New                                                                                 | Edit                                                                                              | Reference                                            |
| Step<br>2                               | Complete Medicar                                                                    | e claiming                                                                                        |                                                      |
|                                         | Heterral Issue Date<br>Override Type<br>Default Claiming<br>Claim now<br>Save       | Provider: Christine Elison (4 minutes)  Claim later  Cancel  Help                                 | ×                                                    |
| Step<br>3                               | <ul> <li>Event summary w<br/>SHS tick the appro<br/>generated first foll</li> </ul> | ill be pre-ticked. If y<br>opriate box. An eve<br>owed by a SHS                                   | you would also like to send a<br>ent summary will be |
|                                         |                                                                                     |                                                                                                   | ~ ~ ~                                                |
|                                         | Service exit                                                                        |                                                                                                   | 25                                                   |
|                                         | Is this se                                                                          | ervice now complete?                                                                              |                                                      |
|                                         | The service for BROW<br>which :                                                     | N, MARTIN EVAN 50yrs Current Patient Male<br>tarted 13/01/2016 03:06 pm<br>is about to be closed. |                                                      |
|                                         | Service message (No confidential info                                               | ormation)                                                                                         |                                                      |
|                                         | Yes - This service is now compl                                                     | ete 🔟 o - Patient will see another pro                                                            | wider                                                |
|                                         | 🤆 Ignore - No service has been pi                                                   | ovided X Cancel - Don't close the clinical                                                        | record                                               |
|                                         | Send Event Summary to PCEHR                                                         | CEHR                                                                                              | <u>Э Нею</u>                                         |
|                                         |                                                                                     |                                                                                                   |                                                      |

Step 4

- Un-tick any clinical information that is not relevant or that a patient does not want sent to their record. You will need to do this for BOTH an ES and SHS
- **Note:** This does not remove the information from your clinical information system.

| MARTIN BROWN DOB 7                                                                                                    | Event Sum<br>13 Jan 20<br>Oct 1965 (50y*) SEX Male                                                        | mary<br>18<br>IHI 8003 6081 6670 0500                                                 | Evert Summary     Evert Summary     DEvert Details     Dancal Synopsis     Dagnoses / Itervertion     D Dagnoses / Itervertion     D Jagnoses / Itervertion     D Jagnoses |
|----------------------------------------------------------------------------------------------------|----------------------------------------------------------------------------------------------------|---------------------------------------------------------------------------------------|----------------------------------------------------------------------------------------------------|
| Millennium Healt<br>Author<br>Phone<br>Encounter<br>Period                                                                               | h Service<br>on (General Medical Practitioner)<br>5:06+0930 to 13 Jan 2016 15:13+09:                      | 30 Solicit                                                                            | by<br>an                                                                                                    |
| Progress Notes: Wed 13/01/<br>Christine Ellison (General Me<br>13/01/2016 yellow eyes "b<br>Diagnoses/Interven<br>Medical History<br>Hem | 2016 03:06 pm Millennium Healtl<br>dical Practitioner) 03:06 pm<br>ilateral yellow eyes" Summary<br>tions | h Service (Aboriginal Health Service)                                                 |                                                                                                    |
| Yallow avac                                                                                                    | 13 lan 2016                                                                                               | Lomment<br>hilataral vallow avac                                                      | <b>▼</b>                                                                                                    |
|                                                                                                    |                                                                                                    | Hide Details                                                                          |                                                                                                    |
| Outgoing                                                                                                    |                                                                                                    |                                                                                       |                                                                                                    |
| Dutgoing<br>Patient BROWN, MARTIN EVAt<br>From Christine Ellison                                                                         | 1 50yrs D.                                                                                                | ate 13/01/2016   Status:  Tracking ID:                                                |                                                                                                    |
| Outgoing<br>Patient BROWN, MARTIN EVAI<br>From Christine Ellison<br>Place Mode Millernium Health Servic<br>Comment Event Summary         | N 50yrs D<br>To<br>a (Aboriginal Health Service)                                                          | ale 13/01/2016  Status: Tracking ID: Viewing Right Common Topic General & Unspecified | ¥<br>¥                                                                                                    |

Step 5

 Once you are happy with the document(s), you can upload it to the My Health Record by selecting 'Save and Upload to My Health Record'